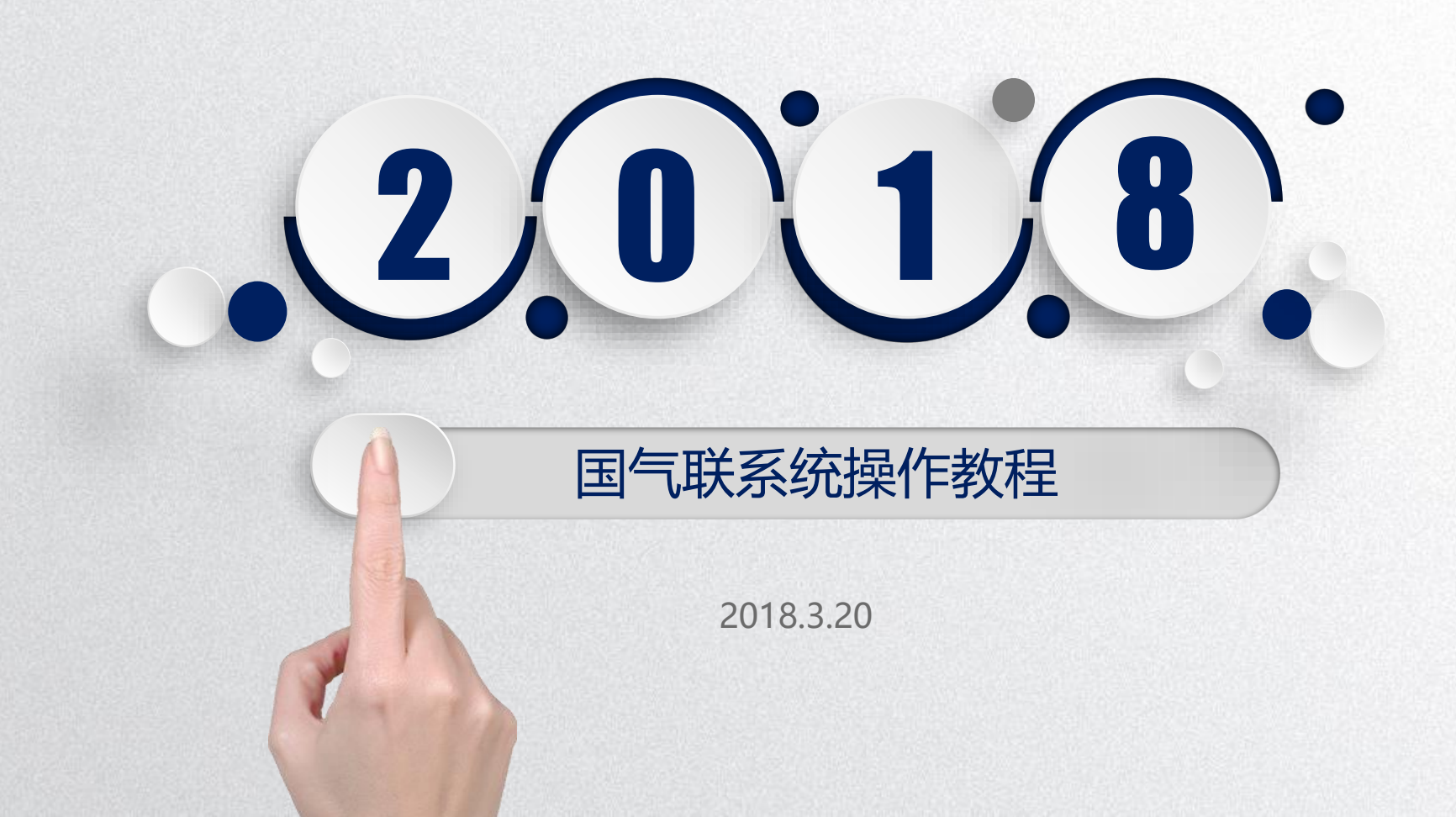

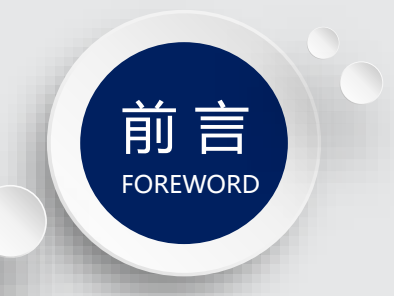

# 通过七个简要的操作步骤,让大家完成 国际健身气功段位考试的报名。

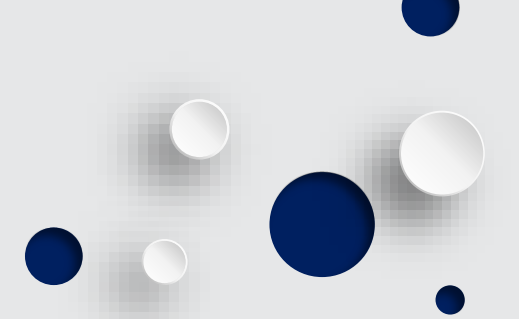

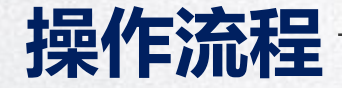

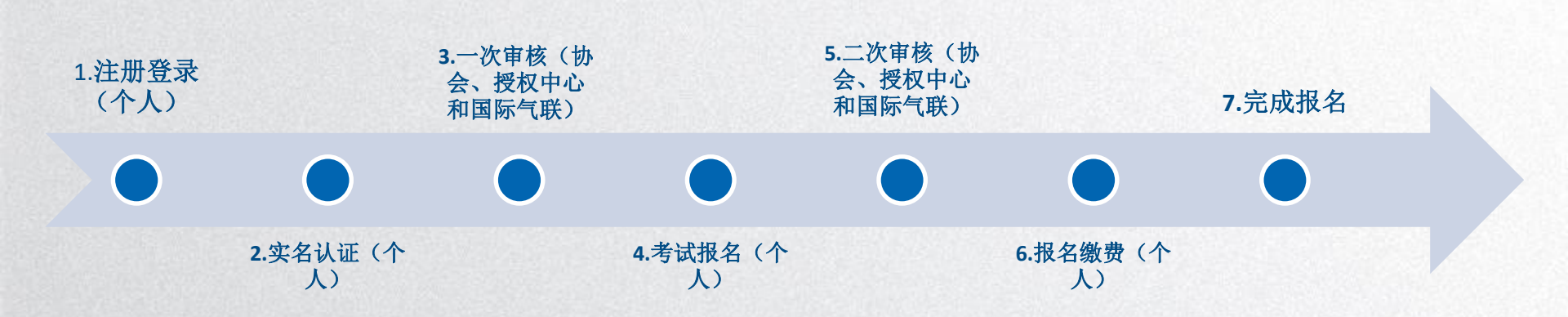

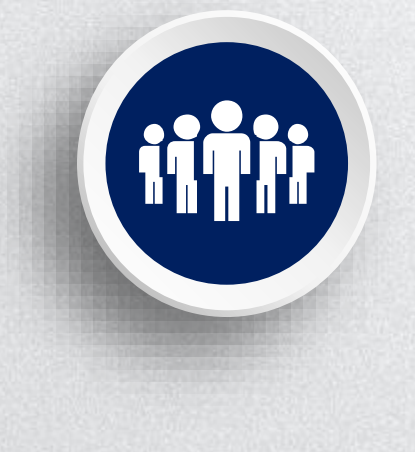

# 材料准备

●一个用于注册邮箱的地址。

●一张拍照或扫描的人像照片,存在操作电脑中。文 件大小建议在50K-500K之间。

●证件图片,包括证件正面、反面以及申请人手持证件拍的照片。文件大小建议在50K-500K之间。

●已有证书图片,拍照或扫描。文件不超过1M。

●个人获得国际/洲际比赛名次的证书图片,拍照或扫描。文件大小不超过1M。

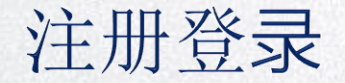

#### 一、注册

进入国际健身气功联合会网址: http://www.ihqfo.org/,点击网页右上角"注册",进入下方界面 创建个人账户。

| 注册账号                                 |                                         |
|--------------------------------------|-----------------------------------------|
| 电子邮箱 *请在电子邮箱地址中包括 '@'                |                                         |
| johnsmith@gmail.com *请在电子邮箱地址中包括 '@' |                                         |
| 用户名 "请输入6-16位字符或数字                   |                                         |
| *请输入6-16位字符或数字                       |                                         |
| 密码*清输入6-16位字符或数字                     |                                         |
| · 请输入6-16位字符或数字                      |                                         |
| 确认密码*                                |                                         |
| · 请输入6-16位字符或数字                      | AND AND AND AND AND AND AND AND AND AND |
| 验证码。                                 |                                         |
| TR <sub>0</sub> K 看不清                |                                         |
|                                      |                                         |

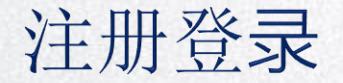

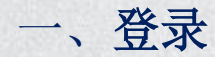

#### 登录页面如下,输入用户名和密码:

您现在所在的位置:首页 > 登录

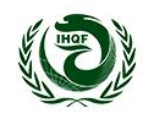

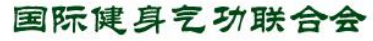

International Health Qigong Federation 段位管理系统

注册账号

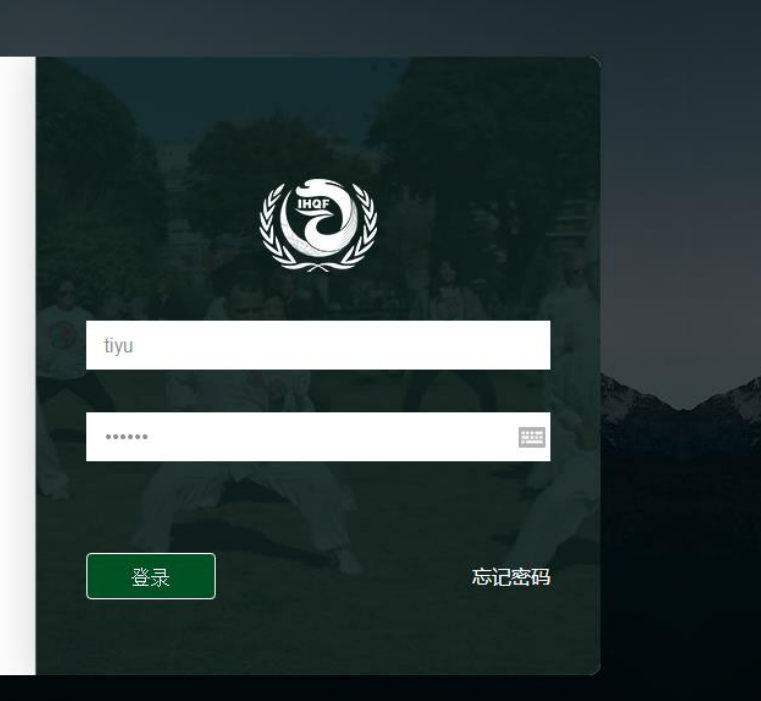

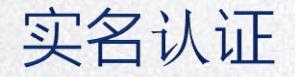

一、填写基本信息

登录成功后,进入界面,点左侧个人信息,根据项目完善信息并保存。

| 中文 🔜 English | (2) 国际就具名功联合<br>International Health Olgong Feder | tion .                                      | 欢迎登陆: 79789 仓 退出 2 刷新 斜返回 |
|--------------|---------------------------------------------------|---------------------------------------------|---------------------------|
| ▶<br>员前页     |                                                   |                                             |                           |
| e            | *\$ <b>#</b>                                      | 過程上時的文件<br>一                                | ₹不要超过150K                 |
| ]<br>æ       | *用户名: 79789                                       | *延件姓:                                       |                           |
|              | *证件名:                                             | 文化程度: 博士 •                                  |                           |
| 9<br>2<br>2  | *拉别: ◎ 男 ● 女                                      | 出生日期:                                       |                           |
|              | 常用名字:                                             | 联系电话:                                       |                           |
| e            | 传真:                                               | 电子邮箱: 12345689@qq.com                       |                           |
|              | 职业                                                | 所謂协会: 请选择所属协会: •                            |                           |
| 2次           | 国家或地区: 阿富汗 •                                      |                                             |                           |
|              | 个人简历:                                             |                                             |                           |
|              |                                                   |                                             |                           |
|              | 温馨提示:                                             |                                             |                           |
|              | 1、戸蔵填写造反法律法規的圏片与信<br>2、ほせ使用機構成法律法規                | 8,透着追究法律责任。<br>5.第37、40年需要通知中:130-1100-0508 |                           |
|              | <ol> <li>在原来确认理交审核之前,您的证</li> </ol>               | #圆片不会被上传。认证时再次上传即可。                         |                           |
|              | <b>建订 约</b> 36                                    |                                             |                           |
|              | we en Alban.                                      |                                             |                           |

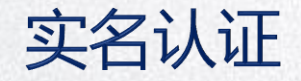

#### 一、填写基本信息

标注\*的为必填项。请注意"证件姓"和"证件名"指的是证件上的姓和证件上的名字。"证件名"不要填成身份证或护照。

| ≡                | 📒 中文 🛛 🔣 English |               | (夏) 国际健身乞功联合会<br>International Health Qigong Federation |                                     | 欢迎登陆: 79789 ひ退出 こ刷新 ┽返回            |
|------------------|------------------|---------------|---------------------------------------------------------|-------------------------------------|------------------------------------|
|                  |                  | *头蠍:          |                                                         | 选择上传的文件                             | ✔ 标注*的为必填项。请注意"证件                  |
| [2]<br>新闻列表      |                  | *用户名:         | *证件姓:                                                   |                                     | 姓"和"证件名"指的是证件上的<br>姓和证件上的名字。"证件名"不 |
| <b>び</b><br>2025 |                  | *证件名:<br>*性别: | <ul> <li>○男●女</li> <li>出生日期:</li> </ul>                 | 博士 ▼                                | 要填成身份证或护照。                         |
| く<br>我的消息        |                  | 常用名字:<br>(夜真: | 联系电话:                                                   | 12345689@qq.com                     |                                    |
| 【<br>→<br>退出登录   |                  | 围地站           | 所属协会<br><b>阿富汗</b> ▼                                    | ☆ 请选择所属协会! ▼                        |                                    |
|                  |                  | 个人筛历:         |                                                         |                                     |                                    |
|                  |                  |               | 温馨提示:<br>1、严禁填写违反法律法规的图片与信息,违者追究法律                      | •责任.                                |                                    |
|                  |                  |               | 2、证件信息请谨慎填写,通过后不允许更改,如有需要<br>3、在您未确认提交审核之前,您的证件图片不会被上低  | 器请致电: 139-1199-0598<br>9。认证时再次上传即可。 |                                    |
|                  |                  |               | 确认修改                                                    |                                     |                                    |

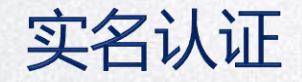

#### 一、上传实名认证图片

# 完成基本信息后,点击左侧菜单个人信息,进入小标题"实名认证"。操作前请准备证件正面、反面以及人员手持证件的照片。

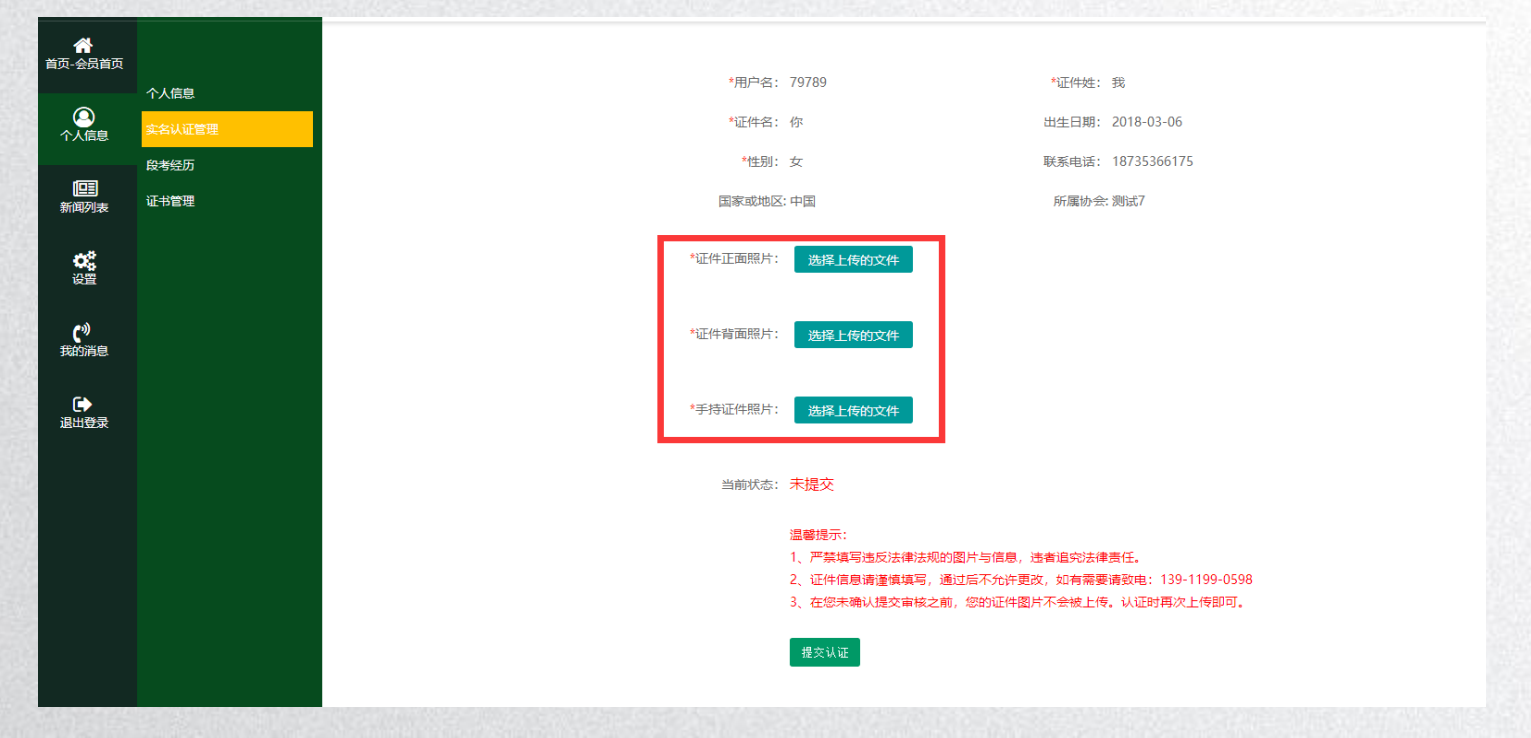

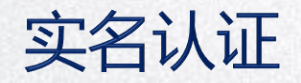

一、上传实名认证图片

#### 上传后的图片效果:

| > 基本信息 | TOJU-   |                                                                | 新厚协会· 地区002    |   |
|--------|---------|----------------------------------------------------------------|----------------|---|
| > 实名认证 | 40.111. |                                                                | WINELOW STREET |   |
| > 修改密码 | 个人简历:   | 11233                                                          |                |   |
| 我的消息   |         |                                                                |                |   |
|        | 身份证正面:  | • • 50%<br>• • 304 42 / 32<br>• • 200500<br>• Example 11200000 |                |   |
|        | 身份证反面:  | 中华人民共和国<br>居民身份证<br>exer Minutes<br>man 2001/13-000113         |                |   |
|        | 手持身份证:  | Para de la                                                     |                |   |
|        |         |                                                                | 4 <b>6</b>     | 歸 |

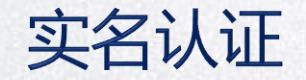

# 一、等待实名认证结果

认证完成后,需等待所在协会和国际气联的审核。结果出来后,会在左侧菜单"我的消息" 提示,请留意。

|                    | 您现在所在的位置: 新闻列表 |
|--------------------|----------------|
| 自贝-会员百贝<br>        | 序号 标题          |
| 〇<br>个人信息          | 11 asf         |
|                    |                |
| 新闻列表               |                |
| <b>0</b> 2<br>设置   |                |
| <b>(</b> )<br>我的消息 |                |
| <b>€</b> ◆<br>退出登录 |                |
|                    |                |

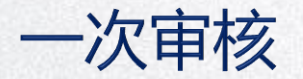

一、所在协会审核(登录官网)

在段位考试报名期间,请相关协会每天定期登录国际气联官网,查看是否有本协会人员的认证申请需 要审核。

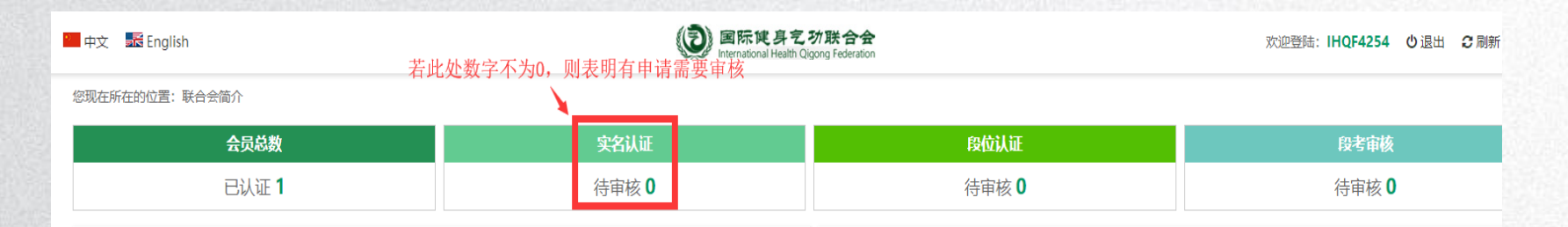

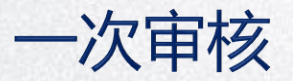

可以分别点击申请人表格"操作"栏中查看详情,对申请人身份进行了解。

如果审核通过,点击"v"提交国气联进行再次审核。如果审核不通过。则点击"×",结果将在系统中反馈给申请人。 至此完成协会对申请人"实名认证"的审核工作。

注: 如协会上级有授权管理中心, 会先提交授权管理中心, 再由授权管理中心提交国气联审核。

| ≡                   | ■中文 髭 English (記) 国际使身乞功联合会 |               |          |     |        |                        |            | 欢迎登陆: <b>IHQF4254 (</b> | 〕退出 22刷新 ◀返回 |
|---------------------|-----------------------------|---------------|----------|-----|--------|------------------------|------------|-------------------------|--------------|
| <b>合</b><br>顶-协会中心  | 您现在所在的                      | 立置:个人用户 > 实名认 | ш<br>——— |     |        | riteliti egying recete | un         |                         |              |
| 「LEE<br>新闻通告        | 姓名关键字<br>序号                 | 投索会员编号        | 重置       | 证件名 | 实名认证状态 | 性别                     | 实名认证时间     | 所属协会                    | 操作           |
| 段位考试                | 2046                        | 0             | 赵        | —   | 协会审核中  | 女<br>共1页1条记录           | 2018-03-21 | 测试7                     | ✓ X ④        |
| 〇<br>个人用户           |                             |               |          |     |        |                        |            |                         |              |
| <b>0</b> 2<br>设置    |                             |               |          |     |        |                        |            |                         |              |
| <b>(</b> ")<br>我的消息 |                             |               |          |     |        |                        |            |                         |              |
| ● 退出登录              |                             |               |          |     |        |                        |            |                         |              |

一次审核

#### 一、国际气联审核

收到申请人所在协会提交的审核信息后,国际气联对人员信息进行再次审核。

审核结果将在系统中自动反馈给申请人。

获得国际气联审核通过之后,申请人可以进行报名考试的操作。

注: 如协会上级有授权管理中心, 会先提交授权管理中心, 再由授权管理中心提交国气联审核。

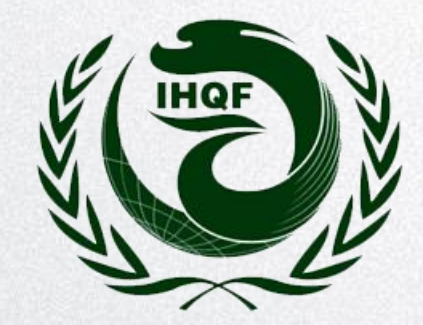

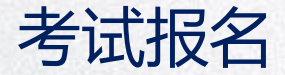

#### 一、查看考试项目

点击左侧"新闻列表",进入小标题"考试信息"。可以打开以下页面,查看当前有哪些段位考试。

| ≡           | 新闻列表        | (②) 国际視身乞功联合会 文担型語: 79789 心 if international Health Cligong Federation |                         |                         |             |             |      |  |  |  |
|-------------|-------------|------------------------------------------------------------------------|-------------------------|-------------------------|-------------|-------------|------|--|--|--|
|             |             | 航列表                                                                    |                         |                         |             |             |      |  |  |  |
| 四-宏页自贝      |             | 考试名称                                                                   | 报名时间                    | 考试时间                    | 考试段位        | 考试地点        | 查看详情 |  |  |  |
| <u>(</u>    |             | 新层级段位考试                                                                | 2018-03-15 ~ 2018-03-15 | 2018-03-16 ~ 2018-03-16 | 段前三级 ~ 中级四段 | 北京市地区       | ۲    |  |  |  |
| 个人信息        | 2011月2月11日  | 国际段位第五届中级培训                                                            | 2018-03-14 ~ 2018-03-16 | 2018-03-17 ~ 2018-03-17 | 段前—级~初级三段   | 通州          | ۲    |  |  |  |
|             | 新闻通知        | 唐山世界气功大会                                                               | 2018-03-13 ~ 2018-03-14 | 2018-03-15 ~ 2018-03-16 | 段前一级 ~ 初级三段 | 河北省唐山市      | ۲    |  |  |  |
| 新闻列表        | <b>今時間思</b> | 四西里华山论剑气功大赛                                                            | 2018-03-12 ~ 2018-03-15 | 2018-03-16 ~ 2018-03-19 | 段前一级 ~ 段前一级 | 中国          | ۲    |  |  |  |
| ¢\$         | KCRIMRI     | 唐山气功竟标赛                                                                | 2018-03-12 ~ 2018-03-21 | 2018-03-22 ~ 2018-03-31 | 段前一级 ~ 段前一级 | 唐山师范学院体育馆   | ۲    |  |  |  |
| 设置          |             | 唐山市气功锦标赛                                                               | 2018-03-12 ~ 2018-03-13 | 2018-03-14 ~ 2018-03-14 | 段前一级 ~ 段前一级 | 唐山          | ۲    |  |  |  |
| <b>(</b> *) |             | 秦皇岛国际气功大奖赛                                                             | 2018-03-12 ~ 2018-03-13 | 2018-03-14 ~ 2018-03-15 | 段前—级~段前—级   | 秦皇岛         | ۲    |  |  |  |
| 我的消息        |             | 京国际气功大赛世界锦标赛                                                           | 2018-03-12 ~ 2018-03-14 | 2018-03-15 ~ 2018-03-15 | 段前—级 ~ 初级三段 | 北京朝阳区       | ۲    |  |  |  |
|             |             | 山西气功大赛                                                                 | 2018-03-09 ~ 2018-03-10 | 2018-03-12 ~ 2018-03-13 | 段前一级 ~ 初级三段 | 山西省太原市小店区清控 | ۲    |  |  |  |
| 退出豆求        |             | 唐山气功来相聚                                                                | 2018-03-09 ~ 2018-03-13 | 2018-03-14 ~ 2018-03-15 | 段前一级 ~ 段前一级 | 唐山市路北区      | ۲    |  |  |  |
|             |             | 保定气功大会                                                                 | 2018-03-09 ~ 2018-03-09 | 2018-03-10 ~ 2018-03-16 | 段前一级 ~ 段前一级 | 保定学院        | ۲    |  |  |  |
|             |             | 啊痛嘞呀开通                                                                 | 2018-03-08 ~ 2018-03-15 | 2018-03-17 ~ 2018-03-22 | 段前—级 ~ 段前—级 | 唐山协会        | ۲    |  |  |  |

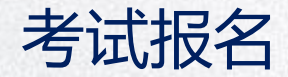

# 一、选择项目报名

#### 在合适的报考项目右侧选择"报名参加",可以开始报名。

| 🛄 中文 | nglish                   | 回际使身乞 功联合会<br>International Health Olgong Federation |            |                         |                |             | 欢迎登陆: <b>79789 也</b> 退出                    | 2 刷新 ◀ 返回 |
|------|--------------------------|------------------------------------------------------|------------|-------------------------|----------------|-------------|--------------------------------------------|-----------|
| 您现在所 | 行在的位置: 段位考试列表            |                                                      |            |                         |                |             |                                            |           |
| 序号   | 考试名称                     | 报名时间                                                 |            | 考试时间                    |                | 考试段位        | 考试地点                                       | 查看详情      |
| 94   | 山西太原气功锦标赛                | 2018-03-21 ~ 2018                                    | -03-22     | 2018-03-23 ~ 2018-03-24 | 段              | 前—级 ~ 段前—级  | 山西太原小马                                     | ۲         |
| 93   | 新层级段位考试                  | 预览                                                   |            |                         |                | >           | 北京市地区                                      | ۲         |
| 92   | 国际段位第五届中级培训              | 考试名称:                                                | 山西太原气功锦    | 杨春                      |                |             | 通州                                         | ۲         |
| 91   | 唐山世界气功大会                 | 主办方:                                                 | 山西         |                         |                |             | 河北省唐山市                                     | ۲         |
| 90   | 密西西里华山论剑气功大赛             | 联络人:                                                 | 小敏         |                         | 联系电话:          | 18635165847 | 中国                                         | ۲         |
| 89   | 唐山气功竟标赛                  | 报名开始时间:                                              | 2018-03-21 |                         | 报名结束时间:        | 2018-03-22  | 唐山师范学院体育馆                                  | ۲         |
| 88   | 唐山市气功锦标赛                 | 考试开始时间:                                              | 2018-03-23 |                         | 考试结束时间:        | 2018-03-24  | 唐山                                         | ۲         |
| 87   | 秦皇岛国际气功大奖赛               | 考试地点:                                                | 山西太原小马     |                         |                |             | 秦皇岛                                        | ۲         |
| 86   | 北京国际气功大赛世界锦标赛            | 受理器任考虑.                                              | 段前—级       |                         | 受理最高考虑·        | 段前—级        | 北京朝阳区                                      | ۲         |
| 85   | 山西气功大赛                   | 内容:                                                  | 新生         |                         | 30/244/19/3421 | 9AB3 9A     | 山西省太原市小店区清控                                | ۲         |
| 81   | 唐山气功来相聚                  |                                                      | ARCX.      |                         |                |             | 唐山市路北区                                     | ۲         |
| 80   | 保定气功大会                   |                                                      |            | 我要报名                    |                |             | 保定学院                                       | ۲         |
| 79   | 啊痛嘞呀开通                   |                                                      |            |                         |                |             | 唐山协会                                       | ۲         |
| 78   | 安徽省世界气功大赛                |                                                      |            |                         |                |             | 安徽省                                        | ۲         |
| 77   | 2018年全国竟标赛               |                                                      |            |                         |                |             | 北京                                         | ۲         |
| 75   | 第一屆多倫多健身氣功段位考試           |                                                      |            |                         |                | 确定 关闭       | 0 Silver Star Blvd, Scarborough ON M1V OG2 | ۲         |
| 72   | 第三期健身气功北美洲教练员培训班段位考试Duan | 2016-09-20 ~ 2016                                    | -10-14     | 2016-10-15 ~ 2016-10-16 | 初              | 级一段~中级六段    | 美国纽约New York,USA                           | ۲         |

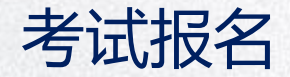

# 一、完成报名信息

根据页面选项,填写及选择必要报名信息。完成后提交,并等待和留意报名审核结果。申报段位以 及报考功法均为下拉式选项,请根据实际情况点击选取。填写完成后点击"保存"提交。

| 💴 中文 | 🛣 English                                                                                                    | DE 国际使身艺功联合会<br>International Health Qigong Federation                          | 欢迎登陆: 79789 也                                                                                                    |
|------|----------------------------------------------------------------------------------------------------|---------------------------------------------------------------------------------|----------------------------------------------------------------------------------------------------|
| 您现在所 | 在的位置: 段位考试列表                                                                                                    | zaw X                                                                           |                                                                                                    |
| 序号   | 考试名称                                                                                                    | 1902                                                                            | 考试地点                                                                                                    |
| 95   | 山西阳泉气功大赛                                                                                                    | 会员编号: AFG425400001105                                                           | 阳泉                                                                                                    |
| 94   | 山西太原气功锦标赛                                                                                                    | 所属协会: 测试7                                                                       | 山西太原小马                                                                                                    |
| 93   | 新层级段位考试                                                                                                    | ·····································                                           | 北京市地区                                                                                                    |
| 92   | 国际段位第五届中级培训                                                                                                    | III desiGale.                                                                   | 通州                                                                                                    |
| 91   | 唐山世界气功大会                                                                                                    | 现(月12(1)):                                                                      | 河北省唐山市                                                                                                    |
| 90   | 密西西里华山论剑气功大赛                                                                                                    | 练习年限: 0 年                                                                       | 中国                                                                                                    |
| 89   | 唐山气功竟标赛                                                                                                    | 申报段位: 段前一级 ▼                                                                    | 唐山师范学院体育馆                                                                                                    |
| 88   | 唐山市气功锦标赛                                                                                                    | 第一套功法: 选择功法 • · · · · · · · · · · · · · · · · · ·                               | 唐山                                                                                                    |
| 87   | 秦皇岛国际气功大奖赛                                                                                                    | 第二套功法: 諡身气功,八段锦<br>諡身气功,马王维导引术                                                  | 秦皇岛                                                                                                    |
| 86   | 北京国际气功大赛世界锦标赛                                                                                                    | 健身气功,五禽残<br>第三泰功法: 健身气功,方字诀<br>姆号竹,马王·姆号司术                                      | 北京朝阳区                                                                                                    |
| 85   | 山西气功大赛                                                                                                    | (編3)(3)(3)(3)(3)(3)(3)(3)(3)(3)(3)(3)(3)(3                                      | 山西省太原市小店区清控                                                                                                    |
| 81   | 唐山气功来相聚                                                                                                    | 健身气功,大舞<br>健身气功,太极养生杖                                                           | 唐山市路北区                                                                                                    |
| 80   | 保定气功大会                                                                                                    |                                                                                 | 保定学院                                                                                                    |
| 79   | 啊痛嘞呀开通                                                                                                    | 确定 关闭                                                                           | 唐山协会                                                                                                    |
| 78   | 安徽省世界气功大赛                                                                                                    | 2018-03-09~2018-03-14 2018-03-15~2018-03-16 段前一级~中级四段                           | 安徽省                                                                                                    |
|      | 中文           Ø3           95           94           93           92           91           90           88           87           865           81           80           79           78 | 中文 配目の目的           中文 配目の目的           小文 の一の一の一の一の一の一の一の一の一の一の一の一の一の一の一の一の一の一の一 | 中武 配月時間         中国 日本         中国 日本 |

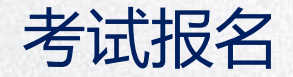

## 一、提交原有段位证明

如果报考的是2段以上的段位,需要提交此前的段位证明。同时提交获得过得比赛名次证书,可以申请相应功法的免考。点击左侧"个人信息"下面的"证书管理"上传文件。

| ≡                                                                                                    | —— 中文 🛛 🔜 English             | (③) 国际健身乞功联合会<br>International Health Qigong Federation |
|----------------------------------------------------------------------------------------------------|-------------------------------|---------------------------------------------------------|
| ▲ ▲ ▲ ▲ ● ● < | 您现在所在的位置: 证书管理                |                                                         |
| 〇<br>个人信息                                                                                                    | 我的段位等级:无 打印证书 段位认证            |                                                         |
| 回<br>新闻列表                                                                                                    | 荣誉证书 选择上传的文件 上 <sub>传图片</sub> | 暂无相关证书                                                  |
| <b>改</b> 器<br>设置                                                                                                    |                               |                                                         |

二次审核

协会登录国际气联官网,根据页面提示查看"段考审核"是否有本协会人员的申请段位考试报名。如有,点击"段考审核"。

| ≡         | 📕 中文 🛛 🔜 English      | ()) 国际搜寻艺<br>International Health C | 欢迎登陆: IHQF4254 也退                                        | 出 🕄 刷新 📢 返回   |                          |
|-----------|-----------------------|-------------------------------------|----------------------------------------------------------|---------------|--------------------------|
|           | 您现在所在的位置:联合会简介        |                                     |                                                          |               |                          |
| 贞-协会中心    | 会员总数                  | 实名认证                                | 段位认证                                                     | 段考审核          |                          |
| 回<br>新闻通告 | 已认证 <b>2</b>          | 待审核 <b>0</b>                        | 待审核 0                                                    | 待审核 <b>0</b>  |                          |
| 日<br>段位考试 | <b>协会通知管理</b><br>暫无信息 |                                     | 站内通知管理<br>▶ 国内气功协会的站内新闻<br>▶ 请各站点领导注意:赶快给所有大马健身气功学员们示范如何 | ]登记个人户口,长期收益! | 2018-03-14<br>2017-12-05 |
| ▲<br>个人用户 |                       |                                     |                                                          |               |                          |
|           |                       |                                     |                                                          |               |                          |

二次审核

点击"段考审核"后进入下方报名资格审核页面。请根据相关人员的报名信息,对其报名资格进行审核。 审核通过的提交国际气联再次审核。如不通过,结果将在系统中自动反馈给报名人员。

| ≡                   | ■中文 ■ English 図际は身乞功联合会 效迎登結: IHG |                                          |                 |                   |    |           |      |        | 2刷新 ◀返回             |
|---------------------|-----------------------------------|------------------------------------------|-----------------|-------------------|----|-----------|------|--------|---------------------|
| ☆<br>首页-协会中心        | 考试名称                              | <ul> <li>: 报名资格审核</li> <li>本 ▼</li></ul> | 输入考试项目关键字       | 关键字 <b>搜索 重</b> 要 |    |           |      |        |                     |
| [ <b>]]</b><br>新闻通告 | 序号                                | 会员编号                                     | 证件姓             | 证件名               | 性别 | 考试名称      | 申请段位 | 报名状态   | 更多                  |
| <b>〕</b><br>段位考试    | 825<br>常用名:                       | AFG425400001105<br>字: 所属协会:测试7 愿         | 我<br>原有段位: 查看详情 | 你                 | 女  | 山西太原气功锦标赛 | 段前一级 | ××     | 关闭<br><b>导出考试信息</b> |
|                     | 824                               | AFG425400001105                          | 我               | 你                 | 女  | 唐山气功竟标赛   | 段前一级 | <br>通过 | 展开                  |
|                     |                                   |                                          |                 |                   |    | 共1页2条记录   |      |        |                     |
| (り) 我的消息            |                                   |                                          |                 |                   |    |           |      |        |                     |

二次审核

对于报考2段以上的人员,请同时关注他们的"段位认证"。他们需要提交此前段位的证明,提交后 会在"段位认证"中体现,需要协会进行审核。

| ≡        | 🛑 中文 🔝 English | () 国际使身艺<br>International Health Qie | <b>弥联合会</b><br>gong Federation | 欢迎登陆: IHQF4254 ① 退出 2 刷新 ◀ 返回 |
|----------|----------------|--------------------------------------|--------------------------------|-------------------------------|
| <b>谷</b> | 您现在所在的位置:联合会简介 |                                      |                                |                               |
| 到一份云中心   | 会员总数           | 实名认证                                 | 段位认证                           | 段考审核                          |
| 副新闻通告    | 已认证 2          | 待审核 <b>0</b>                         | 待审核 0                          | 待审核 0                         |
|          |                |                                      |                                |                               |

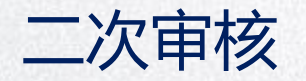

# 一、国际气联审核

收到申请人所在协会提交的报名审核信息后,国际气联对人员报名信息进行再次审核。

报名审核结果将在系统中自动反馈给申请人。

注: 如协会上级有授权管理中心, 会先提交授权管理中心, 再由授权管理中心提交国气联审核。

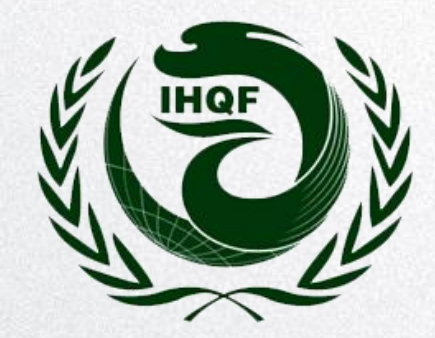

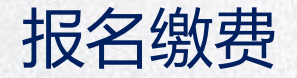

#### 一、打开缴费页面

收到报名通过的信息后,可以进行报名缴费。点击左侧菜单栏的段位考试,点击报考名单,在相应考试项目 的"状态"栏中点击"确认付款"。

#### 费用为线下收取,由国气联线上进行确认付款操作

| 考试名称 | : 唐山气功竞标赛        |     |     |    |      |       |        |      |          |
|------|------------------|-----|-----|----|------|-------|--------|------|----------|
| 支付状态 | を ▼ 审核状态 ▼ 搜     | 索重置 |     |    |      |       |        |      | 「导出Excel |
| 序号   | 会员编号             | 证件姓 | 证件名 | 性别 | 申请段位 | 所属协会  | 支付状态   | 报名状态 | 更多       |
| 821  | CHN888800001103  | 际   | 大顶  | 女  | 段前一级 | 地区002 | 报名资格审核 | 🗸 🗙  | 展开       |
| 815  | AFG2565500001091 | 猪八戒 | 猪八戒 | 男  | 段前一级 | 测试协会2 | 确认付款   | 通过   | 展开       |
| 814  | AFG2565500001091 | 孙悟空 | 孙悟空 | 女  | 段前一级 | 测试协会2 | 确认付款   | 通过   | 展开       |
| 824  | AFG425400001105  | 我   | 你   | 女  | 段前一级 | 测试7   | 已付款    | 通过   | 展开       |

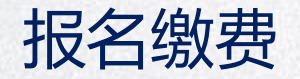

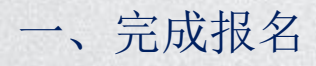

# 一旦付款成功,恭喜您,您已经成功报名!随后,您可以在网上下载报名表。

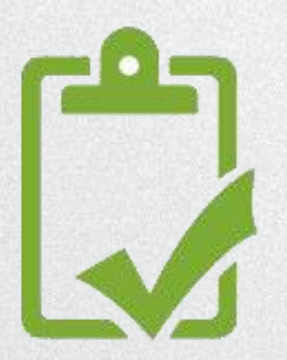

报名成功

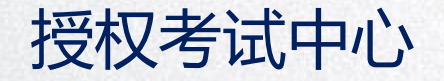

## 一、授权考试中心

授权考试中心是一个和国气联权限一样的中间管理层,这层的下属协会提交的信息需要先交由 它审核,而后再提交到国气联。国气联在添加协会的时候可以选择是否为管理中心和设置上层 管理,管理中心创建的自动归其管理。

| ■ 中文 题 English ② 国际线身气 扩联合会<br>International Health Olgong Federation |                                     |         |                                                                                  |                            |         |       |     | 欢迎登陆    |
|-----------------------------------------------------------------------|-------------------------------------|---------|----------------------------------------------------------------------------------|----------------------------|---------|-------|-----|---------|
| 位置: 协会管                                                               | <b>n</b>                            |         |                                                                                  |                            |         |       |     |         |
| 协会名称为                                                                 | 能容性名关键字                             | 编辑      |                                                                                  |                            |         | ×     |     |         |
| 序号                                                                    | 协会名称                                |         | _                                                                                |                            |         |       | 里中心 | 入会时     |
| F133456789                                                            | 山西气防协会演试                            | 管理中心:   | ■ @ 说明                                                                           |                            |         |       | 是   | 2018-03 |
| 8888                                                                  | 地区002                               | 上级协会:   | 国际气联                                                                             | • ②说                       | 明       |       | a a | 2016-03 |
| 66984442                                                              | cs协会                                | 协会名称:   |                                                                                  |                            |         |       | XI. | 2018-03 |
| 555                                                                   | 测试协会4                               | 协会负责人:  |                                                                                  | 机构组织编码:                    |         |       | 否   | 2018-03 |
| 5548                                                                  | 测试协会6                               | 受理最低考段: | 段前一级 •                                                                           | 受理最高考段:                    | 段前一级 •  |       | 否   | 2018-03 |
| 47777                                                                 | 测试协会3                               | 国家或地区:  | 「同富汗」・                                                                           | 贡献值:                       |         |       | 否   | 2018-03 |
| 4254                                                                  | 测试7                                 | 联系电话:   |                                                                                  | 电子邮箱:                      |         |       | 否   | 2018-03 |
| 25655                                                                 | 测试协会2                               | 协会网址:   |                                                                                  |                            |         |       | 否   | 2018-03 |
| 255                                                                   | c333333                             | 备注:     | <i>F</i> <sub>*</sub> τT <sub>*</sub> A <sub>*</sub> A <sub>*</sub> B <i>I</i> 3 |                            | = 💘 🚥 🌐 |       | 否   | 2018-03 |
| 155                                                                   | fdasdfa                             |         |                                                                                  |                            |         |       | 是   | 2018-03 |
| 123456                                                                | 测试协会1                               |         |                                                                                  |                            |         |       | 否   | 2018-03 |
| 123                                                                   | 测试协会5                               |         |                                                                                  |                            |         |       | 否   | 2018-03 |
| 0098                                                                  | 0098 New York Yang Sheng Tai Chi Qi |         |                                                                                  | ÷                          | h       |       | 否   | 2017-11 |
| 0097                                                                  | 0097 Puerto Rican Association of    |         | 注意:协会创建后会根据机<br>之后更改协会信息不                                                        | 9组织编码同步创建登录!<br>@更改登录账户信息。 | 账户      |       | 否   | 2017-11 |
| 0096                                                                  | 0096 VfL Wolfsburg e.V.             |         |                                                                                  |                            |         |       | 否   | 2017-11 |
| 0095                                                                  | 0095 Health Qigong Association of   |         |                                                                                  |                            |         | 确定 关闭 | 否   | 2017-11 |

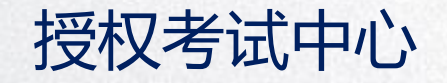

## 一、提交原有段位证件

如果报考的是2段以上的段位,需要提交此前的段位证明。同时提交获得过得比赛名次证书,可以申请相应功法的免考。 点击左侧"个人信息"下面的"证书管理"上传文件。上传后需要到协会审核,如有授权管理中心,提交授权管理中心 审核,再由授权管理中心提交到国气联,若没授权管理中心,直接提交到国气联审核。 详情见下图:

| ≡              | 🔲 中文 🛛 🚟 English         | (③) 国际健身乞功联合会<br>International Health Qigong Federation |
|----------------|--------------------------|---------------------------------------------------------|
| ☆<br>首页-会员首页   | 您现在所在的位置: 证书管理           |                                                         |
| 〇〇<br>个人信息     | 我的段位等级:无 打印证书 段位认证       |                                                         |
| 回<br>新闻列表      | <b>荣誉证书 选择上传的文件</b> 上传图片 | 暂无相关证书                                                  |
| <b>않</b><br>设置 |                          |                                                         |

图1

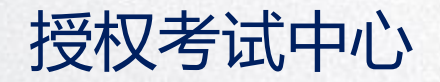

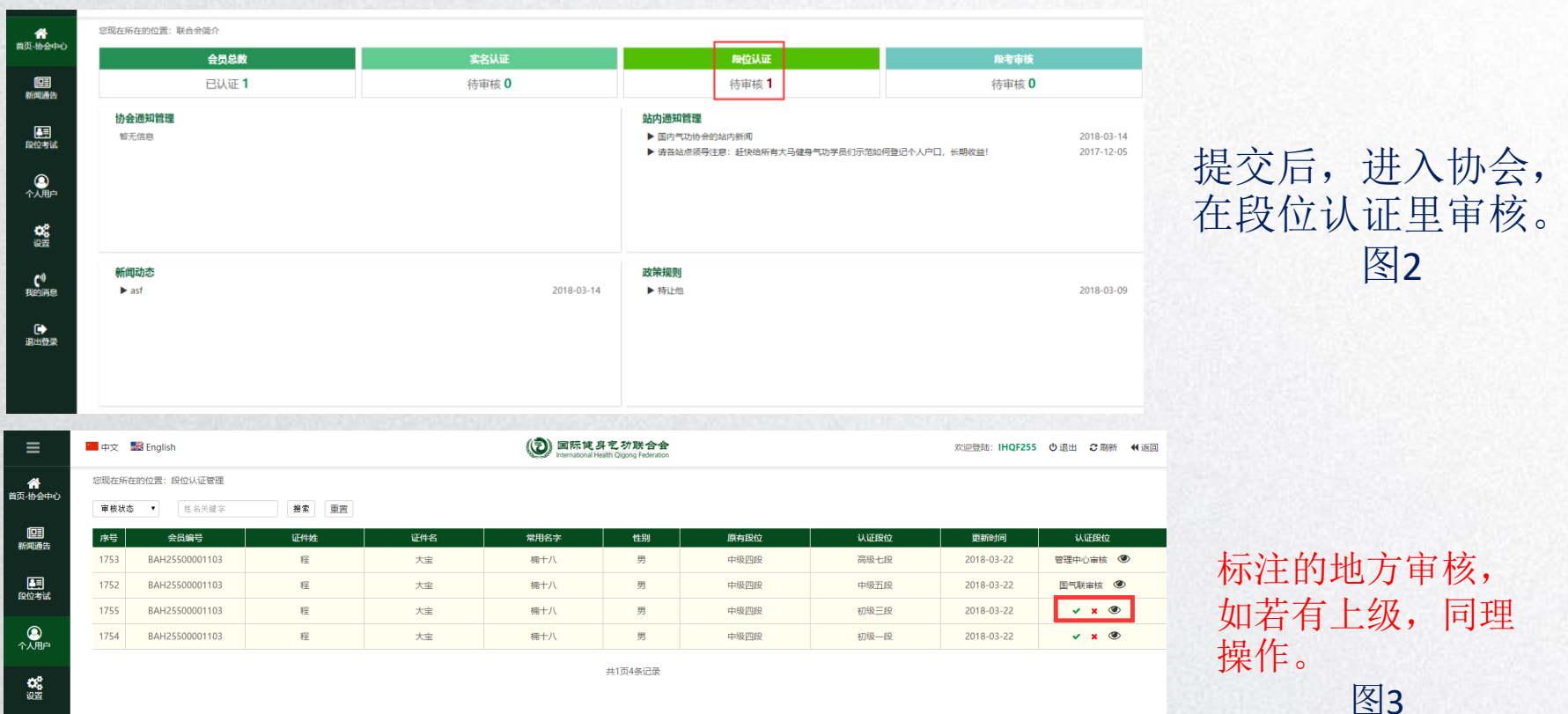

(<sup>9)</sup> 我的消息 • 退出登录

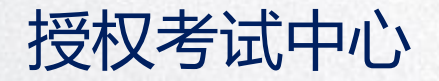

# 最后由国气联审核,在认证过程中,需要填认证时间,该时间为打印证书时的证书发放时间,由国气联定。

| ≡                 | 💴 中文 | 😹 English         |                       |                | ( D) Inter | 际健身乞功联合会<br>mational Health Qigong Federation |           |      | 欢迎登陆: <b>M001</b> | Ů退出 こ刷新 |
|-------------------|------|-------------------|-----------------------|----------------|------------|-----------------------------------------------|-----------|------|-------------------|---------|
| ▲<br>▲<br>▲市-国际气联 | 您现在所 | 在的位置: 段位认证管理      |                       |                |            |                                               |           |      |                   |         |
|                   | 审核状态 | ▲ ▼ 姓名关键字         | 搜索 重置                 |                |            |                                               |           |      |                   |         |
| <b>回</b><br>新闻通告  | 序号   | 会员编号              | 证件姓                   | 证件名            | 常用名字       | 性别                                            | 原有段位      | 认证段位 | 更新时间              | 认证段位    |
|                   | 1753 | BAH25500001103    | 程                     | 大宝             | 楠十八        | 男                                             | 中级四段      | 高级七段 | 2018-03-22        | ✓ × ®   |
|                   | 1752 | BAH25500001103    | 程                     | 大宝             | 认证段位       |                                               | ×         | 中级五段 | 2018-03-22        | ✓ × ®   |
| 10010275 884      | 1750 | CHN888800001103   | 际                     | 大顶             |            |                                               |           | 初级一段 | 2018-03-17        | ✓ × ®   |
|                   | 1741 | CHN888800001085   | Ŧ                     | 天天             | 从证时间:      |                                               |           | 初级一段 | 2018-03-12        | ✓ × ●   |
| ZQINZ             | 1740 | ARG000100000165   | Otranto               | Alicia Beatriz | 提示: 该时间    | 间为打印证书时的证书发放时                                 | 间!        | 段前二级 | 2017-09-10        | ✓ × ④   |
|                   | 1736 | BEL000400000237   | Godfraind             | Fabienne       |            |                                               |           | 初级二段 | 2017-08-31        | ✓ × @   |
| 1701              | 1735 | BEL000400000703   | Debie                 | An             |            |                                               |           | 初级三段 | 2017-09-28        | ✓ × ④   |
| <b>0</b> 篇<br>设置  | 1732 | SIN007200000569   | Wong                  | Sow Hong       |            |                                               |           | 初级二段 | 2017-10-18        | ✓ × @   |
|                   | 1731 | ESP002900000870   | Verdaguer Salvans     | Raul           |            |                                               |           | 初级三段 | 2018-01-24        | ✓ × ④   |
| (→)<br>退出登录       | 1730 | BEL000400000700   | Couturiaux            | Fabian         |            |                                               |           | 初级三段 | 2017-08-31        | ✓ × ④   |
|                   | 1728 | SIN007200000581   | Chew                  | Koe Hong       |            |                                               |           | 初级二段 | 2017-10-18        | ✓ × @   |
|                   | 1727 | BEL000400000337   | Egea Carrilero        | Carmen         |            |                                               |           | 初级一段 | 2017-10-10        | ✓ × @   |
|                   | 1726 | BEL000400000707   | Jourde                | Olivier        |            |                                               | 确定 关闭     | 初级二段 | 2017-09-14        | ✓ × ®   |
|                   | 4704 | DEL 000 400000440 | <b>F</b> 1 <b>·</b> 1 | D' I           | 5 L        |                                               | +m/m = cn |      | 2047.00.04        |         |

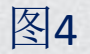

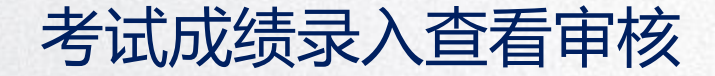

由协会发布考试,审核考试报名,考试成绩录入。发布后,再由授权管理中心审核,再提交国气联审核,若没有授权管理中心,直接提交到国气联审核。 协会发布考试发布图如下:

| ≡                       | 🛄 中文        | nglish                         |               | () 国际纯身乞功联合会<br>International Health Olgong Federation            |         |   | 欢迎登陆: IH | QF255 Ů 退出 📿 ) | 刷新 🕊 返回 |
|-------------------------|-------------|--------------------------------|---------------|-------------------------------------------------------------------|---------|---|----------|----------------|---------|
| <b>谷</b><br>章页-协会中心     | 您现在所<br>未审核 | 在的位置: 段位考试管理<br>▼ 【考试状态 ▼ 创建时间 | 新增信息          |                                                                   |         | × |          |                | +新增信!   |
| 印度                      | 序号          | 考试名称                           | <b>参试名称</b> : | 以下信息都需要填写完整,否则信息无法发布                                              | •       |   | 名单列表     | 审核状态           | 更多      |
| 911HUMC                 | 84          | 世界气功大赛                         |               |                                                                   |         |   | 报考名单     | 国气联审核          | 展开      |
|                         | 83          | 河北省气功大会                        | 主办方:          |                                                                   |         |   | 报考名单     | 国气联审核          | 展开      |
| FR112-5 IN              | 82          | 河北省气功大会                        | 联络人:          | 联系电话:                                                             |         |   | 报考名单     | 国气联审核          | 展开      |
|                         | 95          | 山西阳泉气功大赛                       | 报名开始时间:       | 报名结束时间:                                                           |         |   | 报考名单     | 通过             | 展开      |
|                         | 94          | 山西太原气功锦标赛                      | 考试开始时间:       | 考试结束时间:                                                           |         |   | 报考名单     | 通过             | 展开      |
| <b>03</b><br>设置         | 93          | 新层级段位考试                        | 考试地点:         |                                                                   |         |   | 报考名单     | 通过             | 展开      |
| ~                       | 92          | 国际段位第五届中级培训                    | 受理最低考段:       | 送择考试段位 ▼ 受理最高考段: 送                                                | 探考试段位 ▼ |   | 报考名单     | 通过             | 展开      |
| く <sup>3)</sup><br>我的消息 | 91          | 唐山世界气功大会                       | 内容:           | <i>F</i> - τT-   A- A- B <i>I</i> <u>U</u> _2   ≡ ≡ ≡ !Ξ !Ξ   ≡ ∞ | 0       |   | 报考名单     | 通过             | 展开      |
|                         | 90          | 密西西里华山论剑气功大赛                   |               |                                                                   |         |   | 报考名单     | 通过             | 展开      |
| 退出登录                    | 89          | 唐山气功竟标赛                        |               |                                                                   |         |   | 报考名单     | 通过             | 展开      |
|                         | 88          | 唐山市气功锦标赛                       |               |                                                                   |         |   | 报考名单     | 通过             | 展开      |
|                         | 87          | 秦皇岛国际气功大奖赛                     |               |                                                                   |         |   | 报考名单     | 通过             | 展开      |
|                         | 86          | 北京国际气功大赛世界锦标赛                  |               |                                                                   |         |   | 报考名单     | 通过             | 展开      |
|                         | 85          | 山西气功大赛                         |               | ÷                                                                 |         | - | 报考名单     | 通过             | 展开      |
|                         | 81          | 唐山气功来相聚                        |               |                                                                   | 礒定 关闭   |   | 报考名单     | 通过             | 展开      |

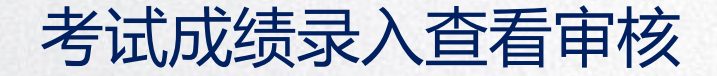

协会发布完考试信息,由授权管理中心审核,在左侧"段考考试"中,查看协会发布的考试信息,通过后的状态是国气联审核。

随后登入国气联账号,在左侧"段考考试"中审核。

|                                                                                                    | <ul> <li>考试状态</li> <li>创建时间</li> </ul>                                                                                                    | - 创建时间 输入考试项目关键字                                                                                                    | 操業 進近                                                                                                    |                                                                              |                                                                                                    |                                                                                                    | . 1                                |
|----------------------------------------------------------------------------------------------------|----------------------------------------------------------------------------------------------------|----------------------------------------------------------------------------------------------------|----------------------------------------------------------------------------------------------------|------------------------------------------------------------------------------|----------------------------------------------------------------------------------------------------|----------------------------------------------------------------------------------------------------|------------------------------------|
| 序号                                                                                                    | 考试名称                                                                                                    | 考试现识                                                                                                    | 发布协会                                                                                                    | 考试状态                                                                         | 名单列表                                                                                                    | 审核状态                                                                                                    |                                    |
| 96                                                                                                    | 山西阳泉城区气功大赛                                                                                                    | 阳泉城区                                                                                                    | c333333                                                                                                    | 服名中                                                                          | 报考吕单                                                                                                    | 国气味来校                                                                                                    |                                    |
| 84                                                                                                    | 世界气功大赛                                                                                                    | 中国首都                                                                                                    | 测试协会1                                                                                                    | 服名中                                                                          | 报考各单                                                                                                    | 国行其美家校                                                                                                    |                                    |
| 83                                                                                                    | 河北省气功大会                                                                                                    | 北京                                                                                                    | 测试协会4                                                                                                    | 考试结束                                                                         | 报专名单                                                                                                    | 国和其限审核                                                                                                    |                                    |
| 82                                                                                                    | 网北省气功大会                                                                                                    | 北京                                                                                                    | 385856余4                                                                                                    | 考试后来                                                                         | 报专名师                                                                                                    | 国气联审核                                                                                                    |                                    |
| 95                                                                                                    | 山西阳泉气功大赛                                                                                                    | 阳泉                                                                                                    | 281ut.7                                                                                                    | 服名中                                                                          | 报考后单                                                                                                    | 通过                                                                                                    |                                    |
| 94                                                                                                    | 山西太原气功锡标赛                                                                                                    | 山西太原小马                                                                                                    | 期试7                                                                                                    | 服名中                                                                          | 服考名单                                                                                                    | 通过                                                                                                    |                                    |
| 93                                                                                                    | 新层级段位考试                                                                                                    | 北京市地区                                                                                                    | c333333                                                                                                    | 考试结束                                                                         | 报考名单                                                                                                    | 通过                                                                                                    |                                    |
| 92                                                                                                    | 国际段位第五届中级培训                                                                                                    | 通州                                                                                                    | 地区002                                                                                                    | 考试结束                                                                         | 报考名单                                                                                                    | 遥过                                                                                                    |                                    |
| 91                                                                                                    | 唐山世界气功大会                                                                                                    | 河北省唐山市                                                                                                    | 测试协会5                                                                                                    | 考试结束                                                                         | 报考后单                                                                                                    | 通过                                                                                                    |                                    |
| 90                                                                                                    | 密西西里华山论剑气功大音                                                                                                    | 中国                                                                                                    | 期试协会3                                                                                                    | 考试结束                                                                         | 报考名单                                                                                                    | 通过                                                                                                    |                                    |
| 89                                                                                                    | 唐山气功竟标题                                                                                                    | 唐山师范学统体育馆                                                                                                    | 测试协会2                                                                                                    | 考试中                                                                          | 报考名单                                                                                                    | 通过                                                                                                    |                                    |
| 88                                                                                                    | 唐山市气动排标赛                                                                                                    | 唐山                                                                                                    | 测试协会4                                                                                                    | 考试店来                                                                         | 报考吕单                                                                                                    | 通过                                                                                                    |                                    |
|                                                                                                    |                                                                                                    |                                                                                                    |                                                                                                    | 1 · · · · · · · · · · · · · · · · · · ·                                      |                                                                                                    | 1001.1                                                                                                    |                                    |
| 中文                                                                                                    | 🖬 English                                                                                                    |                                                                                                    | 际读身艺功联合会<br>national Health Oligong Federation                                                                                                    |                                                                              | 欢迎登陆:                                                                                                    | M001 の退出 ご                                                                                                    | RUBYI                              |
| 中文                                                                                                    | English<br>的位置: 段位考试管理                                                                                                    | (2) E<br>inter                                                                                                    | 院 <b>徒身乞功联合会</b><br>national Health Cligong Federation                                                                                                    |                                                                              | 欢迎登陆:                                                                                                    | M001 の通出 ごり                                                                                                    | BURN                               |
| 中文                                                                                                    | <ul> <li>English</li> <li>約位表試管理</li> <li>有試抜本</li> <li>包提目目</li> </ul>                                                                                                    | <ul> <li>         ··          ··          ··</li></ul>                                                                                                    | 院境 好 乞 分説 合会<br>astonal Haults Cligong Federation                                                                                                    |                                                                              | 欢迎登线:                                                                                                    | M001 也退出 C #                                                                                                    | RUBH                               |
| 中文<br>5                                                                                                    | English     Intola: 段位考试管理     · ] (考试状态 • ) (包括21月<br>考试代数                                                                                                    | سیستی         سیستی         سیسی         سیسی                                                                                                    | 院院身変が読合会<br>utoral Hulth Cayna Federation<br>授業 重正<br>又有助会                                                                                                    | 考试状态                                                                         | 欢迎登陆:<br>名单列表                                                                                                    | M001 心退出 ごり<br>審核状态                                                                                                    | DIBH<br>R                          |
| 中文<br>S现在所在<br>未單核<br>96                                                                                                    | E English<br>的位置: 形位考试管理<br>・】 (考试状态 ・) (自由日月<br>考试名称<br>山河和泉水区ペル大者                                                                                                    | ня (())<br>Финальная ()<br>Фалария<br>Сараная ()<br>Сараная ()                                                                                                    | 院現 <i>身毛が到合金</i><br>                                                                                                    | <b>参試状态</b><br>振名中                                                           | 次迎登持:<br>名单列表<br>报考名单                                                                                                    | M001 0 退出 C I<br>部核状态<br>マ ×                                                                                                    | BUBH<br>BUBH                       |
| 中文<br>2000在所在<br>末軍核<br>96<br>84                                                                                                    | English     IntORE: ERC+MTWR     (回日日日     (回日日日     (回日日     (回日日日     (回日日     (回日日     (回日     (回日                                                                                                    | الله المعالم المعالم المعالم المعالم المعالم المعالم المعالم المعالم المعالم المعالم المعالم المعالم المعالم ال<br>المعالم المعالم المعالم المعالم المعالم المعالم المعالم المعالم المعالم المعالم المعالم المعالم المعالم المعالم<br>المعالم المعالم المعالم المعالم المعالم المعالم المعالم المعالم المعالم المعالم المعالم المعالم المعالم المعالم                                                                                                    | 続 <i>見 勇 見 分数</i> 合会<br>entre Anell Que You and<br>原意 重要<br>2000合<br>(133333<br>間にか会1                                                                                                    | <ul> <li>考読状态</li> <li>撮名中</li> <li>振名中</li> </ul>                           | <u>次迎告</u> 時:<br>名弟列表<br>报考名单<br>报考名单                                                                                                    | M001 0 退出 ご 1<br>単核状态<br>マ X<br>マ X                                                                                                    | BJB/F                              |
| 中文<br>思現在所在<br>末軍核<br>96<br>84<br>83                                                                                                    | <ul> <li>         能の意:後心や広報道         ・         ・         ・</li></ul>                                                                                                    |                                                                                                    | 院校弟先が政合会<br>extent Analit Dipus fatoration<br>原意 重更<br>2015/05合<br>(133333<br>第010/b合1<br>第010/b合1                                                                                                    | 参試状态           报告中           报告中           报告中           考试选本                | X20世経:<br>名単列表<br>振考名単<br>振考名単<br>振考名単<br>振考名単                                                                                                    | M001 0通出 C1<br>審核状态<br>マンス<br>マンス<br>マンス                                                                                                    | BJB/F                              |
| 中文<br>部<br>中文<br>市<br>市<br>市<br>市<br>市<br>で<br>市<br>市<br>市<br>で<br>市<br>に<br>市<br>に<br>市<br>に<br>市<br>に<br>市<br>に<br>市<br>に<br>市<br>に<br>市<br>に<br>市<br>に<br>市<br>に<br>一<br>「<br>に<br>の<br>い<br>一<br>の<br>い<br>一<br>の<br>い<br>の<br>い<br>い<br>い<br>の<br>い<br>の<br>い<br>の<br>い<br>い<br>い<br>い<br>い<br>い<br>い<br>い<br>い<br>い<br>い<br>い<br>い                                                                                                    | ■ Englsh<br>単位表: 接位争以指導<br>● 「利益化意 ● ①目息引用<br>● 利益化意 ● ①目息引用<br>● ①目息引用<br>● ①目息引用<br>● ②目息引用<br>● ②目息引用<br>● ③日息引用<br>● ③日息<br>● ③日息引用<br>● ③日息引用<br>● ③日息引用<br>● ③日目<br>● ③日息引用<br>● ③日目<br>● ③日息引用<br>● ③日息引用<br>● ③日息目<br>● ③日息引用<br>● ③日息目<br>● ③日息目<br>● ③日目<br>● ③日間<br>● ③日目<br>● ③日目<br>● | ■ ①<br>- (101)また(10)<br>- (101)また(10)<br>- (101)<br>- (101)<br>- (10)<br>- (101)<br>- (101)<br>- (101)<br>- (101)<br>- (10)<br>- (101)<br>- ( | KRE 使 長 そ りかま 合<br>Miter Toport Fairwares<br>Miter Toport Fairwares<br>Classiana<br>Rictioned<br>Rictioned                                                                                                    |                                                                              | 公仲列表           名仲列表           思考石单           思考石单           服考石单           服考石单           服考石車                                                                                                    | M001 必通出 C 1<br>単純ttCA<br>マンス<br>マンス<br>マンス<br>マンス<br>マンス<br>マンス                                                                                                    | BURTI<br>BURTI<br>S<br>S<br>S<br>S |
| 中文<br>影现在所在<br>末軍核<br>序号<br>96<br>84<br>83<br>82<br>95                                                                                                    | Englsh     Httl:E: Ed:0=1x883     (回2014)     (回2014)     (□2014)     (□2014)     (□2014)     (□2014)     (□2014)     (□2014)     (□2014)     (□2014)     (□2014)     (□2014)     (□2014)     (□2014)     (□2014)     (□2014)     (□2014)     (□2014)     (□2014)     (□2014)     (□2014)     (□2014)     (□2014)     (□2014)     (                                                                                                    |                                                                                                    | 開発性長年とり加会会<br>制度 画度<br>- <u>文化协会</u><br>- (33333<br>                                                                                                    | 参試状态           服告中           服告中           参加の年           参加の年           最高中 | 次应登执:<br>名伯列支<br>招考名单<br>招考名单<br>招考名单<br>招考名单<br>招考名单<br>纪考名单                                                                                                    | M001 0 出版 0 に 10 10 10 10 10 10 10 10 10 10 10 10 10                                                                                                    | Distri                             |
| 中文                                                                                                    | Englsh     Http:///Lineara.     Alticks     Alticks     Alt                                                                                                    | <ul> <li>● (1)</li> <li>● (1)</li>     &lt;</ul>                                                                                                    | 開発化学の生まれではない。<br>開発 国産                                                                                                    |                                                                              | 次出設計:                                                                                                    | M001 の通知 の1<br>単純なのの<br>マンスン<br>マンスン<br>マンスン<br>マンスン<br>「マンスン<br>「マンスン」<br>「マンスン」<br>「マンス」<br>「マンスン」<br>「マンスン」<br>「マンスン」<br>「マンス」<br>「マンス」<br>「マンス」<br>「マンス」<br>「マンス」<br>「マンス」<br>「マンスン」<br>「マンスン」<br>「マンスン」<br>「マンスン」<br>「マンスン」<br>「マンスン」<br>「マンス」<br>「マンス」<br>「<br>「マンス」<br>「<br>「マンス」<br>「マンス」<br>「<br>「<br>「<br>「<br>「<br>「<br>「<br>「<br>「<br>「<br>「<br>「<br>「                                                                                                    | DJ#F                               |
| 中文<br>2000在所在<br>末軍核<br>96<br>84<br>83<br>82<br>95<br>94<br>93<br>83                                                                                                    | Englsh      Englsh      Att 大き      Att 大き      Att 大き      Att 大き      Att 大き      Att 大き      Att 大き      Att 大き      Att 大き      Att 大学      Att 大学                                                                                                    | <ul> <li>         ・ ● ● ● ● ● ● ● ● ● ● ● ● ● ● ●</li></ul>                                                                                                    | 民社長男を5万次合会<br>大力加合<br>また、<br>一次加合<br>こは33333<br>一次加合<br>にはからい<br>一次加合<br>「一次加合<br>「一一一<br>「一一一<br>「一一一<br>「一一一<br>「一一一<br>「一一一<br>「一一一<br>「一一一<br>「一一<br>「一一<br>「一一一<br>「一一<br>「一一<br>「一一<br>「一一<br>「一一<br>「一一<br>「一一<br>「一一 |                                                                              | X2世話は:     C値が変<br>招考さ年<br>招考さ年<br>招考さ年<br>招考さ年<br>記考さ年<br>記考さ年<br>記考さ年<br>記考さ年<br>記考さ年                                                                                                    | M001 0 通知 の I<br>の 通知状況の<br>マンス 1<br>マンス 1<br>マンス 1<br>ロンス 1<br>通知状況の<br>マンス 1<br>ロンス 1<br>ロンス |                                    |
| 中文<br>2000在所在<br>未軍校<br>96<br>94<br>95<br>94<br>93<br>92<br>92<br>2000<br>2000<br>20 | Englsh      Engls      Engls      AtK t      AtK t      AtK                                                                                                    | <ul> <li>         ・</li> <li>         ・</li> <li></li></ul>                                                                                                    | また、 また、 また、 また、 また、 また、 また、 また、 また、 また、                                                                                                    |                                                                              | X2世話は:     C値列数     超考名単     超考名単     超考名単     超考名単     超考名単     超考名単     超考名単     超考名単                                                                                                    | M001 0 通知 の 2<br>                                                                                                    |                                    |
| 中文<br>中文<br>末単版                                                                                                    |                                                                                                    | 全観日月         (私人和人口用日料量マー)           全観日月         (私人和人口用日料量マー)           全観日日         (私人和人口用日料量マー)           小田田田田田         (日本)           小田田田田田         (日本)           北京大田小人司         (日本)           北京大田小人司         (日本)           北京大田小人司         (日本)           北京大田小人司         (日本)           北京大田小人司         (日本)           北京大田小人司         (日本)           北京大田小人司         (日本)           北京大田小山田         (日本)           川村<                                                                                                    | また、<br>たた、<br>たた、<br>たた、<br>たた、<br>たた、<br>たた、<br>たた、                                                                                                    |                                                                              | X22154:           전부건값           전부검값           전부검값           전부검값           전부검값           전부검값           전부검값           전부검값           전부검값           전부검값           전부검값           전부검값           전부검값           전부검값           전부검값           전부검값           전부검값           전부검값 | M001 0 追出 の が<br>単純状化の 1<br>・・・・・・・・・・・・・・・・・・・・・・・・・・・・・・・・・・・・                                                                                                    |                                    |
| 中文         日           末単枝            方容            96            84            83            96            97            93            92            91            90                                                                                                    |                                                                                                    | <ul> <li>         ・ (日本) (日本) (日本) (日本) (日本) (日本) (日本) (日本)</li></ul>                                                                                                    |                                                                                                    |                                                                              | の記述法:                                                                                                    | M001         の通知         の加           ・・・・・・・・・・・・・・・・・・・・・・・・・・・・・・・・・・・・                                                                                                    |                                    |

#### 授权管理中心审核截图

#### 国气联审核截图

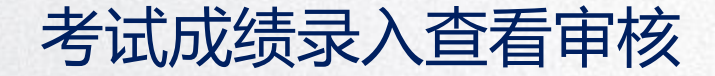

考试信息由国气联审核通过后,会员就可以报名参加考试了。那成绩该怎么录入、查看、打印证书呢? 成绩录入由协会录入,点击左侧"段位考试"中的段位成绩管理,选择相对应考试名称,点击查看详情,就出来考试成 绩了。如下图:

| ≡                 | 🛄 中文 | 🚟 English            |     | 欢迎登陆: IHQF255 也退出 | €刷新 ◀返回        |     |         |      |       |      |      |    |
|-------------------|------|----------------------|-----|-------------------|----------------|-----|---------|------|-------|------|------|----|
| <b>合</b>          | 您现在所 | 在的位置: <b>新层级段位考试</b> |     |                   |                |     |         |      |       |      |      |    |
| 9次-1/5云中心         | 序号   | 证件姓                  | 证件名 | 原有段位              | 申请段位           |     | 所属协会    |      | 支付状态  | 报名状态 | 考试成绩 |    |
|                   | 823  | 程                    | 大宝  | 初级二段              | 中级四段           |     | c333333 |      | 已付款   | 通过   | 未通过  | 编辑 |
| 新闻通告              |      |                      |     | 编辑                |                |     |         |      | ×     |      |      |    |
| <b>▲王</b><br>段位考试 |      |                      |     | 会员编号:             | BAH25500001103 |     | 原有段位:   | 初级二段 |       |      |      |    |
|                   |      |                      |     | 证件姓:              | 程              |     | 证件名:    | 大宝   |       |      |      |    |
| (A)<br>个人用户       |      |                      |     | 申请段位:             | 中级四段           |     | 笔试成绩:   | 100  |       |      |      |    |
| og                |      |                      |     | 第一套功法:            | 健身气功·八段锦       |     | 成绩:     | C    | -     |      |      |    |
| 设置                |      |                      |     | 第二套功法:            | 健身气功·五离戏       |     | 成绩:     | C    | •     |      |      |    |
|                   |      |                      |     | 第三套功法:            | 健身气功·导引养生功十    | -二法 | 成绩:     | C    | •     |      |      |    |
| 我的信息              |      |                      |     |                   | ● 未通过   通过     |     |         |      | _     |      |      |    |
| ()                |      |                      |     |                   |                |     |         |      |       |      |      |    |
| ALCO HEAR         |      |                      |     |                   |                |     |         | ā)   | 角定 关闭 |      |      |    |
|                   |      |                      |     |                   |                |     |         |      |       |      |      |    |

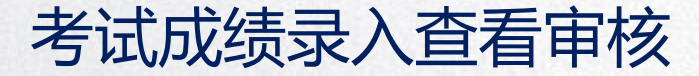

最后由授权管理中心和国气联审核。点击左侧"段位考试"中的段位成绩管理,选择相对应考试名称,点击查看详情, 查看成绩并审核通过。如下图:

| =                                                                                                    | 📕 中文 🔜 English                                                                                                    |                                |                                                                                                    |                                                                                                    | も身 <b>乞</b> 功联合会<br>al Health Qigong Federation                                                                                                    |                             | 7                           | 1992년에서: IHQF155 (0 년) | 出 2 期新 4 近回       |            |
|----------------------------------------------------------------------------------------------------|----------------------------------------------------------------------------------------------------|--------------------------------|----------------------------------------------------------------------------------------------------|----------------------------------------------------------------------------------------------------|----------------------------------------------------------------------------------------------------|-----------------------------|-----------------------------|------------------------|-------------------|------------|
| 合われていた。                                                                                                    | 思現在所在的位置:新展级段位考试                                                                                                    |                                |                                                                                                    |                                                                                                    |                                                                                                    |                             |                             |                        |                   |            |
|                                                                                                    | 序号         证件姓           823         程                                                                                                    | 运件名<br>大宝                      | 原有限位<br>初级二段                                                                                                    | 中极四段                                                                                                    | 所属协会<br>c333333                                                                                                    | 支付状态                        | 服名状态                        | #12008<br>✓ ¥          | 查看详续              |            |
| 初闻通告                                                                                                    |                                                                                                    |                                | 宣若详情                                                                                                    |                                                                                                    |                                                                                                    | ×                           |                             |                        |                   |            |
| neriz Hybrit                                                                                                    |                                                                                                    |                                | 会员纳号:                                                                                                    | BAH25500001103                                                                                                    | 原有段位: 初级二段                                                                                                    |                             |                             |                        |                   |            |
| *                                                                                                    |                                                                                                    |                                | 证件姓:                                                                                                    | 程                                                                                                    | 证件名: 大宝                                                                                                    |                             |                             |                        |                   | 授权管理中心而而截图 |
| 会员协会                                                                                                    |                                                                                                    |                                | 申请段位:                                                                                                    | 中级四段                                                                                                    | 地试成结: 100                                                                                                    |                             |                             |                        |                   | 汉位日生一口八回殿臣 |
|                                                                                                    |                                                                                                    |                                | 第一直功法:                                                                                                    | 健身气功人咬強                                                                                                    | 成绩:A                                                                                                    |                             |                             |                        |                   |            |
| o?                                                                                                    |                                                                                                    |                                | 第三般功法:                                                                                                    | 健身气功导引养生功十二法                                                                                                    | n版版: B                                                                                                    |                             |                             |                        |                   |            |
| 0.                                                                                                    |                                                                                                    |                                |                                                                                                    |                                                                                                    |                                                                                                    |                             |                             |                        |                   |            |
| 〔<br>●<br>最出世录                                                                                                    |                                                                                                    |                                |                                                                                                    |                                                                                                    |                                                                                                    |                             |                             |                        |                   |            |
|                                                                                                    |                                                                                                    |                                |                                                                                                    |                                                                                                    |                                                                                                    | ₩2 关闭                       |                             |                        |                   |            |
| 1000                                                                                                    |                                                                                                    |                                |                                                                                                    |                                                                                                    |                                                                                                    |                             |                             |                        |                   |            |
|                                                                                                    |                                                                                                    |                                |                                                                                                    |                                                                                                    |                                                                                                    |                             |                             |                        |                   |            |
|                                                                                                    | 📕 中文 🌃 English                                                                                                    |                                |                                                                                                    |                                                                                                    | 使身 <b>乞 功联合会</b><br>mai Health Olgong Federation                                                                                                    |                             |                             | Welcome: M001 & Exit   | CRefresh 🕊 Back   |            |
| E<br>Home-About                                                                                                    | 中文 题 English<br>your current location: 新聞感染位                                                                                                    | rist                           |                                                                                                    |                                                                                                    | 读 真宅 功 跌 合合<br>mail Health Cligong Federation                                                                                                    |                             |                             | Welcome: M001 © Exit   | C Refresh         |            |
| Home-About                                                                                                    | 中交 配 English<br>your current location: 新聞教授位本<br>No. Family Name on ID<br>823 程                                                                                                    | Fig<br>Given Name on ID<br>大宝  | Current Duan T.<br>Primary Level 2                                                                                                    | arget Duan Application                                                                                                    | 建真宅功跌合合<br>not Health Ogong Federation<br>Organization<br>c333333                                                                                                    | Payment status<br>Paid      | Register Status<br>Approved | Welcome: M001 © Exit   | C Refresh         |            |
| Horme-About<br>Us<br>News and<br>Notices                                                                                                    | 中交 题 English<br>your current location: 新聞的記述<br>No. Family Name on ID<br>意23 程                                                                                                    | Fig.<br>Given Name on ID<br>大宝 | Current Duan T<br>Primary Level 2<br>Detailed Information                                                                                                    | arget Duan Application<br>Intermediate Level 4                                                                                                    | 境身を分散合会<br>nd mail Doard Febricin<br>Crganization<br>く33333                                                                                                    | Payment status<br>Paid<br>× | Register Status<br>Approved | Welcome: M001 © Exit   | C Refresh K Back  |            |
| Home-About<br>Us<br>News and<br>Notices                                                                                                    | 中交 起 English<br>your current location: 新聞成功な<br>Na. Family Name on ID<br>823 任                                                                                                    | HLL<br>Given Name on ID<br>大宝  | Current Duan T.<br>Primary Level 2<br>Detailed Information<br>User Code                                                                                         | arget Duan Application<br>Intermediate Level 4                                                                                                    | によっていた。<br>Crganization<br>く333333<br>Current Duan: Primary Level 2                                                                                                    | Payment status<br>Paid<br>X | Register Status<br>Approved | Welcome: M001 © Exit   | CRefresh 44 Back  |            |
| Home-About<br>Us<br>News and<br>Notices                                                                                                    | ● 中文 記名 English<br>your current location: 新品の構成<br>No. Family Name on ID<br>823 程                                                                                                    | fit<br>Given Name on ID<br>大宝  | Current Duan<br>Primary Level 2<br>Detailed Information<br>User Code<br>Family Name G<br>ID                                                                     | Arget Duan Application Intermediate Level 4  BAH25500001103                                                                                                    | 記録を見かまった。<br>Corganization<br>と3333333<br>Current Duan: Primary Level 2<br>Given Name on ID: 大王                                                                                                    | Payment status<br>Paid<br>× | Register Status<br>Approved | Welcome: M001 © Exit   | CRefresh KBack    | 国与联页面截网    |
| Home-About<br>Us<br>News and<br>Duan Exam<br>Regional<br>organization                                                                                | ● 中文 記名 English<br>your current location: 新品の代心<br>No. Family Name on ID<br>823 程                                                                                                    | स्ट<br>Given Name on ID<br>रेड | Current Duan T<br>Primary Level 2<br>Detailed Information<br>User Code<br>Family Name c<br>Application                                                          | compared by an Application Intermediate Level 4                                                                                                    | に対する中心のないのでは、 の の の の の の の の の の の の の の の の の の の                                                                                                    | Payment status<br>Paid<br>X | Register Status<br>Approved | Welcome: M001 © Exit   | © Refresh 44 Back | 国气联页面截图    |
| Home-About<br>Us<br>News and<br>Notices<br>Duan Exam<br>Regional<br>organization                                                                     | ● 中文 記名 English<br>your current location: 新品名の化<br>No. Family Name on ID<br>823 程                                                                                                    | ref<br>Green Name on ID<br>大定  | Current Duan<br>Primary Level 2<br>Detailed Information<br>User Code<br>Family Name o<br>Da Target Dua<br>Application<br>Form 1 to apply                        | Compared Polyn Application Intermediate Level 4      BAH25500001103      G      Compared Polyn Application      Intermediate Level 4      DADAN JIN                                                                                                    | このでは、中国の日本のでの ののでは、 ののでは、 | Payment status<br>Paid<br>× | Register Status<br>Approved | Wetcome: M001 © Exit   | C Retrest         | 国气联页面截图    |
| Home-About<br>Us<br>News and<br>Duan Exam<br>Cantra<br>Regional<br>organization                                                                      | 中文 記 Egipta  your current location: 新品のない  No. Family Name on ID  23  夏  夏  2  2  2  2  2  2  2  2  2  2  2                                                                                                    | ntf<br>Green Name on ID<br>大宝  | Current Duan T<br>Primary Level 2<br>Detailed Information<br>User Code<br>Family Islame<br>Application<br>Form 1 to apply<br>Form 2 to apply<br>Form 2 to apply | Constraints of the second second | に対する中心のものです。                                                                                                    | Payment status<br>Paid<br>× | Register Status<br>Approved | Welcom: M001 O Edit    | C Retresh W Back  | 国气联页面截图    |
| Home-About<br>Home-About<br>Us<br>Nenos and<br>Notices<br>Duan Ecam<br>Regional<br>Organization<br>Central<br>Member                                 | 中文 記 Egipta  your current location: 新品のない      No. Family Name on ID      623 程                                                                                                    | NK<br>Given Name on ID<br>大変   | Current Duan T<br>Primary Levil 2<br>Detailed Information<br>User Code<br>Family Hame e<br>Application<br>Form 1 to apply<br>Form 3 to apply                    | Constraints     Constraints                                                                                                    | にのための時代の時代の時代の時代の時代の時代の時代の時代の時代の時代の時代の時代の時代の                                                                                                    | Payment status<br>Paid<br>× | Register Status<br>Approved | Welcom: M001 O Edit    | C Retresh 44Back  | 国气联页面截图    |
| Home-About<br>Us<br>News and<br>News and<br>News and<br>Regional<br>organization<br>Central<br>Member<br>Set up                                      | Image: space of the space of the space o | RE<br>Given Name on ID<br>大変   | Current Duan T<br>Primary Levil 2<br>Detailed Information<br>User Code<br>Family Hame e<br>Application<br>Form 1 to apply<br>Form 3 to apply                    | Application     Application     Applicati | にするいかないのでは、<br>Current Duan : Pilmary Level 2<br>Given Name on D: 大空<br>Written test score : 100<br>result: A<br>result: B                                                                                                    | Payment status<br>Paid<br>× | Register Status<br>Approved | Welcom: M001 O Edit    | C Retresh 44Back  | 国气联页面截图    |
| Home About<br>Home About<br>Dear About<br>Nerve and<br>Network and<br>Network and<br>Regional<br>Organization<br>Central<br>Member<br>Set up<br>Exit | erg 22 Egitab  your cuirrent location: MERSPace No. Family Name on ID  23 E                                                                                                    | RE<br>Given Name on ID<br>大変   | Current Duan T<br>Primary Levil 2<br>Detailed Information<br>User Code<br>Family Hame e<br>Application<br>Form 1 to apply<br>Form 3 to apply                    | Application     Application     Applicati | Current Daar: Pilmary Level 2 Given Name on D: 大宝 Written test score: 100 result: A result: B result: B                                                                                                    | Payment status<br>Pad<br>X  | Register Status<br>Approved | Welcom: M001 O Edit    | C Retresh 44Back  | 国气联页面截图    |

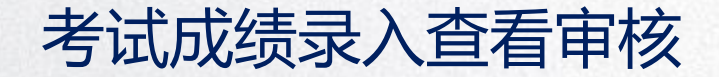

#### 国气联审核通过后,就可打印证书啦!

| ≡                   | 🛑 中文 🔜 English     | (②) 国际球员艺功联合会<br>International Health Olgoorg Federation | 欢迎登陆: c111111 也退出 C刷新 ◀返回 |
|---------------------|--------------------|----------------------------------------------------------|---------------------------|
| <b>谷</b><br>(页-会员首页 | 您现在所在的位置:证书管理      |                                                          |                           |
| 〇<br>个人信息           | 我的段位等级:中级四路 打印证书 段 | 974 ME                                                   |                           |
| [1]<br>新闻列表         | 荣誉证书 选择上传的文件 上传    | 智无相关证书                                                   |                           |
| <b>0</b> 2<br>设置    |                    |                                                          |                           |
| <b>(</b> 》<br>我的消息  |                    |                                                          |                           |
| €►<br>退出登录          |                    |                                                          |                           |
|                     |                    |                                                          |                           |
|                     |                    |                                                          |                           |

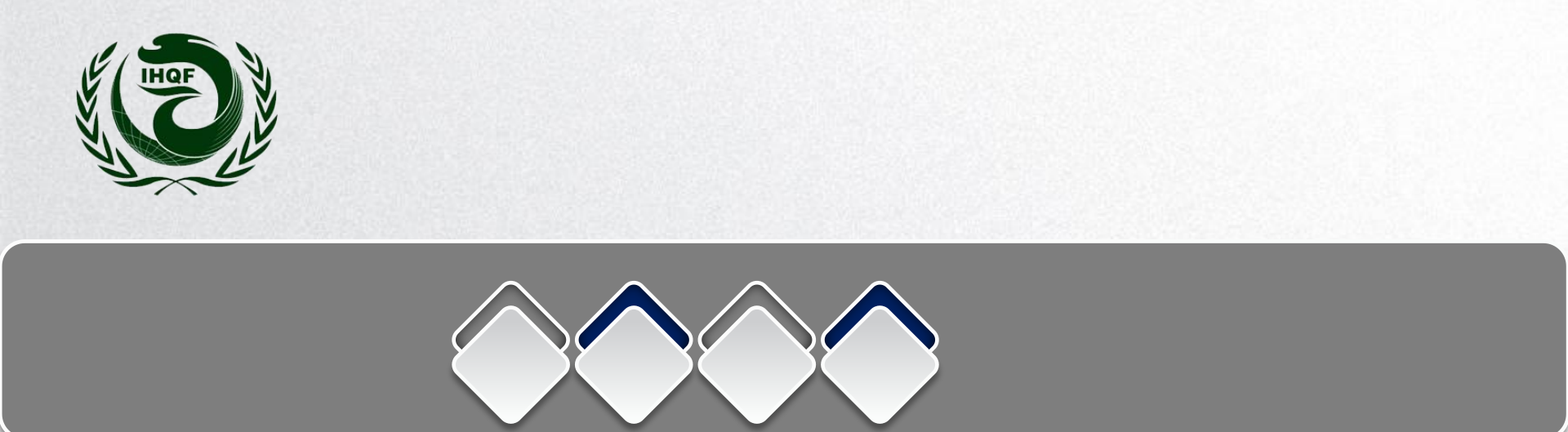

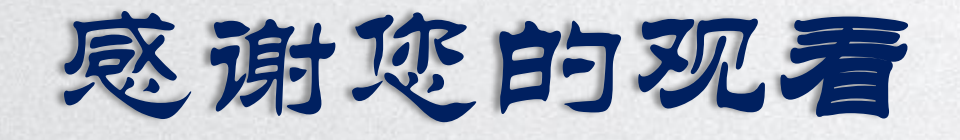

# **THANK YOU**